# **Installation Guide**

## **Table of contents**

| 1 JDK Installation       | 2 |
|--------------------------|---|
| 2 qaManager Installation | 2 |
| 3 Start qaManager        | 2 |
| 4 Access qaManager       | 2 |

#### **1. JDK Installation**

Install JDK 5x and set JAVA\_HOME

#### 2. qaManager Installation

Download qaManager-portal-v1-XX-YY.zip (or tar.gz) Extract qaManager to your installation directory.

### 3. Start qaManager

Change the directory to bin directory Run start-qaProjectManager.bat (or .sh)

#### 4. Access qaManager

Open a web browser and type http://localhost:8080 User Accounts : UID pm@qamanager.org , Password qamanager